## How to Enter Your Grades in HawkWeb

- 1. Log in to MyUmes.edu
- Click the first HawkWeb icon. You will be taken to your Faculty Center.
- 3. Click the Rosters tab (circled).

| Fically Letter                                                      | Chan Tours Toursday                                                  | A reference (                                                                                                   |                                                    |                                |
|---------------------------------------------------------------------|----------------------------------------------------------------------|----------------------------------------------------------------------------------------------------|----------------------------------------------------|--------------------------------|
| Wy Schedule   Cars Spann                                            | 1. Same scene 1. Chen verific                                        | THE R. LEWIS                                                                                                    |                                                    |                                |
| Faculty Cettler                                                     |                                                                      |                                                                                                    |                                                    |                                |
| · UMES CUSTOM LINKS                                                 |                                                                      |                                                                                                    |                                                    |                                |
| View Wy Advenses<br>Advance Alternation<br>Advance Environment Good | Academic Stelleral Fore<br>Degree Audit Here<br>Vero Faculty of term | My UNICS Head<br>My Wetenad                                                                                     | uttind Hilege                                      |                                |
| Fall 2018 ; Only of Maryland                                        |                                                                      | Dwgs Tim                                                                                                    | Vew Personal Dat                                   | u Bannwy                       |
| Eastern Shore                                                       |                                                                      |                                                                                                    | My East Schuba                                     |                                |
| Salact display option                                               |                                                                      |                                                                                                    |                                                    |                                |
| # Show All Classes                                                  | Nov Env                                                              | field Cloques Drily                                                                                             |                                                    |                                |
| My Teaching Schedule >1                                             | Eall 2018 - Univ of Marylan                                          | d Eastern Shore                                                                                                 |                                                    |                                |
| Class Information From                                              | ere therefailers Faculty I                                           | Personation   Vi<br>Testumore   Victor   VIII                                                                   | en Al   D <sup>a</sup> l   B <mark>a</mark> l - Fi | ne la sava a la                |
| Class Class file                                                    | fandad :                                                             | Days & Years                                                                                                    | Frame                                              | Class Dales                    |
| ener topotot Prest PER<br>(1862) Earching                           | ALE OPENDAGE 4                                                       | March OD4W - 11-50434                                                                                           | EACM Room                                          | Aug 27, 2018-<br>Dec 14, 2019- |
|                                                                     | CONTRACTOR OF A DATA                                                 | The second second second second second second second second second second second second second second second se | TILL                                               | Aug 37, 2010                   |
| ENUL<br>ZOACHLINE-DIOT ANTRODUK<br>(1952)                           |                                                                      | 1999                                                                                                    | 1007                                               | Der 14.25118                   |

- Click the Grade Roster icon (circled). The next screen will show you a roster of students.
- 5. Enter the letter grade in the Roster Grade window (circled in blue). If a student has earned an F, enter the date the student last attended class (circled in red). If a student has never attended class, enter the first day of the semester (8/27/18). If you have more than 20 students, you will have to click the arrow in the top right corner to go to page 2 (circled in green).

|                                                              |         |             |                   | Ferriory | New All | 11      | First 18 | 5-2 of 2 | ALC: UN |
|--------------------------------------------------------------|---------|-------------|-------------------|----------|---------|---------|----------|----------|---------|
| Class information                                            | Rosters | Attendence  | Family Evidention | WENCE    | (777)   |         |          |          |         |
| Class                                                        |         | Class Title |                   |          |         | Freuhed |          | -        |         |
| NGL 100-0101 FIRST YEAR EXPERIENCE (Last<br>1982)            |         |             | und .             |          | 4.      | is .    | 間        |          |         |
| NGC 204CINUME ©101 (INTRODUCTION TO FIGTION (Lecture) (1927) |         | chiri()     |                   | 30       | ís.     | Rel     | Ø        |          |         |
| View Weekly Teaching Schedule                                |         |             |                   |          |         | Go to   | túp      |          |         |

| Asplay Options<br>'Orada Roster Tune, Mid. Term Grade |                  |                      |                 | Term Grade        | Grade Roster Antient |                                                                               |                |  |
|-------------------------------------------------------|------------------|----------------------|-----------------|-------------------|----------------------|-------------------------------------------------------------------------------|----------------|--|
| E Display Unassigned Roster Grade Only                |                  |                      |                 |                   |                      | Contrast and and and and and and and and and and                              |                |  |
|                                                       |                  |                      |                 | Persona           | Aze į Fi             | na   (27   🔛 Final (* 1-20                                                    | of 30 (A) Last |  |
| Sn                                                    | alem Grade<br>(D | Requirement Des      | Ronter<br>Grade | Last Day Official | Gradie               | Program and Plan                                                              | 11Wel          |  |
| 0                                                     | 1 1205480        | Aljanabi, Rajaa A    | U               | -                 | GRD                  | Agriculture and Nat Sciences -<br>Biology                                     | Junice         |  |
| Ú2                                                    | 2 1268340        | Armstrong.Jamal      |                 | B                 | (3R0)                | School of Arts and Professions -<br>English/Digital Media Studien             | Sophonom       |  |
| 0                                                     | 3 1270282        | Baines, Asiah J.     |                 |                   | 0RD                  | School of Arts and Professions -<br>Criminal Justice/English                  | Justice        |  |
| ū.                                                    | 4 1254191        | Bell,Alexis Nicole   | -               | B                 | GRD                  | School of Arts and Professions -<br>Sociology Social Work Dual<br>Deg/English | Senior         |  |
|                                                       | 5 1202011        | Boyer, Jenyler Axell |                 | 1HP               | GR0                  | Agriculture and Nat Sciences -<br>Biology                                     | Sophomore      |  |
| U.                                                    | 0.000000         |                      |                 |                   |                      |                                                                               |                |  |

After you have entered all grades, double-check them to make sure there are no errors. Once you submit the grades, they can not be changed.

- 6. Change the Approval Status (circled in purple) to Approved.
- 7. Click Save.
- 8. Scroll to the bottom of the page and click Printer Friendly Version.
- 9. Print and sign the grade roster and submit it to your department chair.